## ЛАБОРАТОРНАЯ РАБОТА 14 MS Excel. Решение нелинейных уравнений и определенных интегралов

Цель работы: Изучение возможностей пакета MS Excel при решении нелинейных уравнений; приобретение навыков решения определенных интегралов.

Задание 1. Найти корни уравнения:  $x - x^3 + 4 = 0$  на отрезке [1,2].

1. Для начала решим уравнение **графически**. Известно, что графическим решением уравнения f(x)=0 является точка пересечения графика функции f(x) с осью абсцисс, т.е. такое значение **x**, при котором функция обращается в **ноль**.

<u>Построим в MS Excel график функции</u>  $f(x) = x - x^3 + 4$  на заданном отрезке [1,2].

- Для этого построим таблицу, в первом столбце которой значения *x* от 1 до 2 с шагом 0,05; а во втором столбце значения функции, вычисленные по формуле
  - $= \mathbf{x} \mathbf{x}^3 + \mathbf{4}$
- Затем с помощью мастера диаграмм строим *точечный* график заданной функции (рис. 1).
- Из графика видно, что на указанном интервале есть один корень уравнения (в интервале от 1,5 до 2).

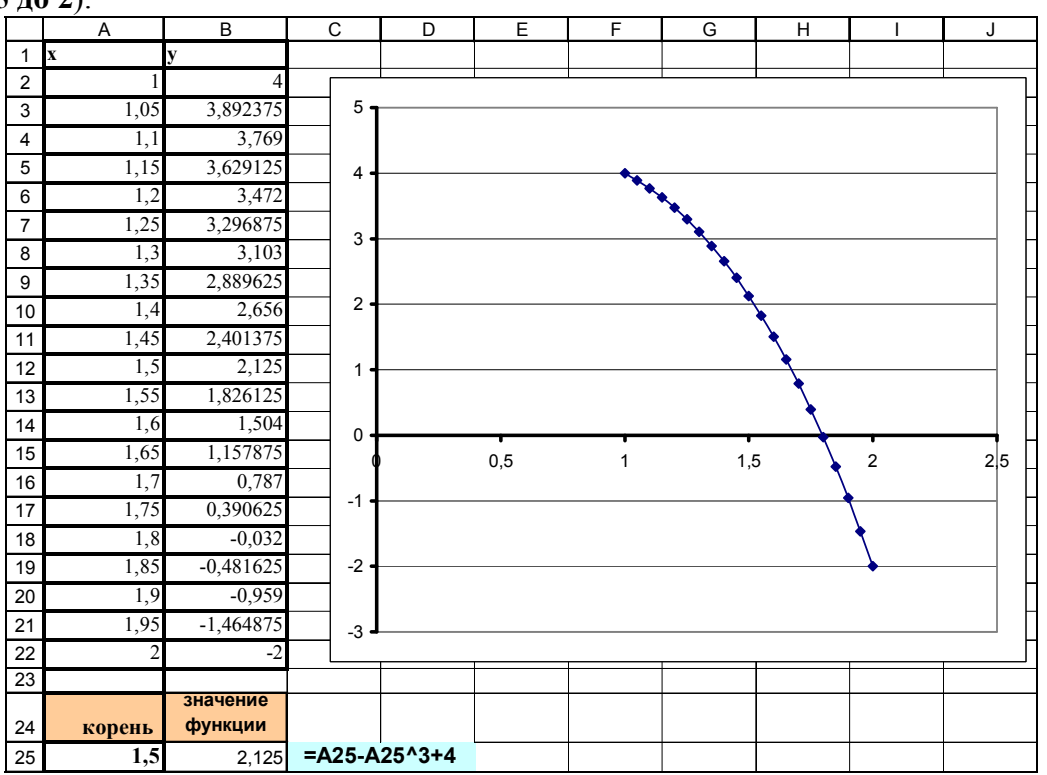

Рис. 1. Таблица значений и график функции

- 2. Теперь можно уточнить корень полинома. Для этого выполним следующие действия:
- В ячейку А25 введем приближенное значение корня, например, значение 1,5 (рис.1).
- В ячейку **B25** введем функцию **f**(**x**), ссылаясь на ячейку **A25**: =**A25** -**A25**^3 + 4.
- Активируем надстройку Подбор параметра: Данные / Работа с данными / Анализ "что-если" / Подбор параметра и заполним диалоговое окно следующим образом (см. рис. 2):
- в поле Установить в ячейке введем ссылку на ячейку с формулой (ячейка В25),

- в поле Значение - ожидаемый результат (0),

- в поле **Изменяя значения ячейки** - ссылку на ячейку, в которой будет храниться значение подбираемого параметра **x** (в нашем случае – это ячейка **A25**).

| Подбор параметра             | X       |
|------------------------------|---------|
| Установить в <u>я</u> чейке: | B25     |
| Зна <u>ч</u> ение:           | 0       |
| Изменяя значение ячейки:     | \$A\$25 |
| ОК                           | Отмена  |

Рис. 2. Диалоговое окно Подбор параметра

После нажатия кнопки **ОК** появится диалоговое окно **Результат подбора параметра** (рис. 3) с сообщением об успешном завершении поиска решения, приближенное значение корня будет помещено в ячейку **A25**.

| юдбор параметра для<br>чешение найлено. | я ячейки В25. | ОК     |
|-----------------------------------------|---------------|--------|
| одбираемое значение                     | : 0           | Отмена |
| екущее значение:                        | 0,000353807   | Шаг    |
|                                         |               | Пауза  |

Рис. 3. Результат подбора параметра

| В результате в ячейке А25 по   | лучим точное |
|--------------------------------|--------------|
| решение нелинейного уравнения: | x=1,79628    |

|   |    | A          | В          |
|---|----|------------|------------|
| ſ |    |            | значение   |
|   | 24 | корень     | функции    |
|   | 25 | 1,79628114 | 0,00035381 |

### ВАРИАНТЫ ЗАДАНИЯ 1

<u>Задание 1.</u> Постройте в MS Excel график нелинейной функции f(x) = 0 на заданном отрезке [a,b] согласно варианту (см. табл. 1). Найдите корень нелинейного уравнения на заданном отрезке (через подбор параметра).

| № вар-та | Уравнение                            | а (нач. знач.) | в (конеч. знач.) |
|----------|--------------------------------------|----------------|------------------|
| 1        | $\mathbf{x} - \mathbf{x}^3 + 1 = 0$  | 1              | 2                |
| 2        | $\mathbf{x} - \mathbf{x}^3 + 3 = 0$  | 1              | 2                |
| 3        | $2\mathbf{x} + \mathbf{x}^5 - 1 = 0$ | 0              | 1                |
| 4        | $1 + x^3 - x = 0$                    | -2             | 0                |
| 5        | $1 - 3x + x^3 = 0$                   | 0              | 1                |
| 6        | $1 - 3x + x^4 = 0$                   | 0              | 1                |

| № вар-та | Уравнение                           | а (нач. знач.) | в (конеч. знач.) |
|----------|-------------------------------------|----------------|------------------|
| 7        | $1 - 3x + x^5 = 0$                  | 0              | 1                |
| 8        | $\mathbf{x} - \mathbf{x}^3 + 2 = 0$ | 1              | 2                |
| 9        | $\mathbf{x} - \mathbf{x}^3 + 5 = 0$ | 1              | 2                |
| 10       | $2 - x + x^3 = 0$                   | -2             | 0                |
| 11       | $1-5x+x^3=0$                        | 0              | 1                |
| 12       | $1-5x+x^4=0$                        | 0              | 1                |
| 13       | $1-3x+x^5=0$                        | 1              | 2                |
| 14       | $x^{3}-x-5=0$                       | 1              | 2                |
| 15       | $x^3 - x + 1 = 0$                   | -2             | 0                |

<u>Задание 2.</u> Решить трансцендентное уравнение  $e^x - (2x - 1)^2 = 0$ 

Решение:

1. Построим график функции  $f(x) = e^x - (2x - 1)^2$  на интервале [-5, 5] (рис. 4).

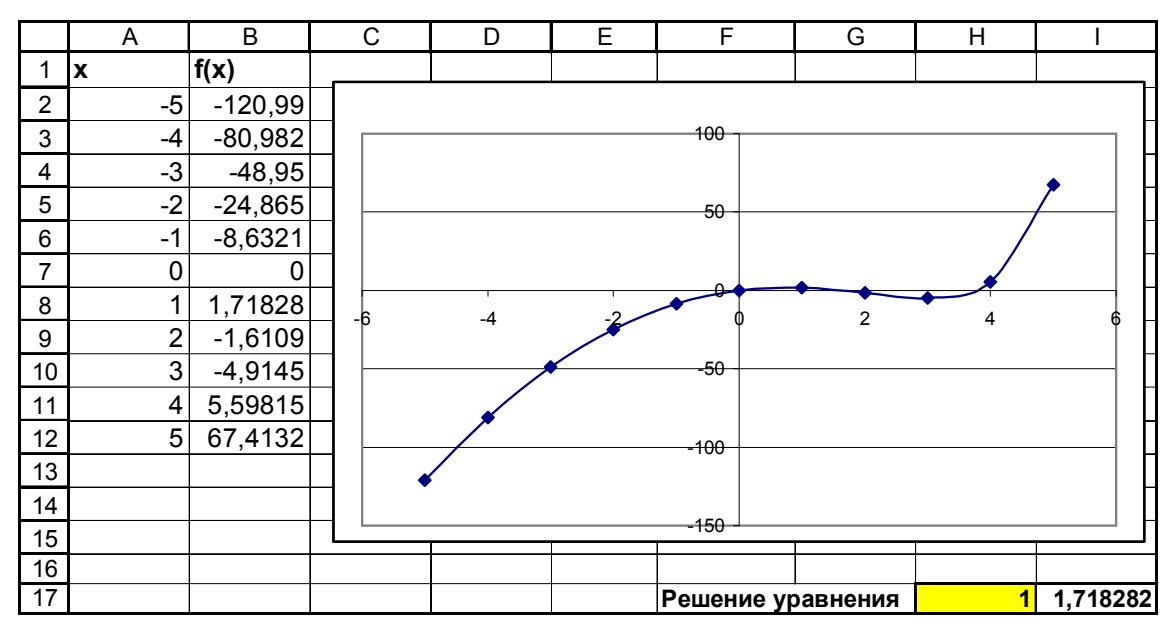

Рис. 4. Графическое решение уравнения

Из графика видно, что данное уравнение имеет два решения. Одно из них: x=0

Для второго решения можно определить интервал изоляции корня: 1 < x < 2. Теперь можно найти корень уравнения на отрезке [1, 2] методом последовательных приближений.

2. Введём в ячейку **H17** начальное приближение (**1**), в ячейку **I17** введем само уравнение, со ссылкой на начальное приближение: **=EXP (H17) - (2\*H17-1)^2** (см. рис. 4).

Далее воспользуемся вкладкой Данные→Поиск решения и заполним диалоговое окно Поиск решения (см. рис.5).

| Установить целевую ячейку:          | \$I\$17              | <u>В</u> ыполнить |
|-------------------------------------|----------------------|-------------------|
| Равной: 🔘 <u>м</u> аксимальному зна | ачению 🧿 значению: 0 | Закрыть           |
| Минимальному зна<br>Изменяя ячейки: | чению                |                   |

Рис. 5. Окно Поиск решения

Результат поиска решения будет выведен в ячейку **H17** (см. рис. 6).

| 16 | Douroundour |   | 4 620055 |  |
|----|-------------|---|----------|--|
| 10 | F           | G | H        |  |

Рис. 6. Результат решения уравнения

Следовательно, вторым корнем уравнения  $e^{x}$ - (2x-1)<sup>2</sup>=0 будет значение x=1,629

## Варианты задания 2

Задание 2. Найти корни трансцендентного уравнения f(x) = 0

| № варианта | f(x)                                                          |
|------------|---------------------------------------------------------------|
| 1          | $2x^2 - 3\ln x + 0.1  - 6$                                    |
| 2          | $2\sin(x) - x^2 + 10$                                         |
| 3          | $e^{0,3x} + x^2 - 7x$                                         |
| 4          | $\cos\left(\frac{x}{5}\right) - \ln\left x - 0, 1\right  + 1$ |
| 5          | $\sin(2x) - e^{-0.7x} + 20$                                   |
| 6          | $arctgx - \frac{1}{3x^3}$                                     |
| 7          | $x \lg(x+1) - 1$                                              |
| 8          | $\sin\left(x+\frac{\pi}{3}\right) - 0.5x$                     |
| 9          | $e^{-2x} - 2x + 1$                                            |
| 10         | arctg(x-1)+2x                                                 |
| 11         | $\sqrt{x+1} - \frac{1}{x}$                                    |
| 12         | $3x + \cos x + 1$                                             |
| 13         | $x - \sqrt{\lg(x+2)}$                                         |
| 14         | $x^2 - \ln(x+1)$                                              |
| 15         | 2arctgx - x + 3                                               |

Задание 3. Вычислить определенный интеграл

 $y = \int_{1}^{3} \frac{1}{\ln x} dx$  методом трапеций:

Примечание. Геометрический смысл нахождения определенного интеграла заключается в вычислении площади фигуры на заданном отрезке [a, b], ограниченной линией, уравнение которой задано, и осью ОХ.

Согласно методу трапеций:

$$\int_{a}^{b} f(x)dx \approx f(x_{0})\frac{h}{2} + \sum_{i=1}^{n-1} f(x_{i})h + f(x_{n})\frac{h}{2}$$

### Решение:

- 1. В ячейки A7:A22 вводим значения аргумента x от 2 до 5 с шагом 0,2 (рис. 7)
- 2. В ячейках В7:В22 вычислим соответствующие значения подынтегральной функции *c(*)

$$f(x) = \frac{1}{\ln x}$$

3. В ячейке C7 вычислим значение  $f(x_0) * h/2$ ; в ячейке C22 вычислим  $f(x_n) * h/2$  (где  $x_0 = a$ ; x<sub>n</sub>=b; h - шаг)

- 4. В остальных ячейках **C8:C21** вычислим значения f(x)\*h
- 5. В ячейке С23 вычислим сумму ячеек С7:С22.

В результате получим приближённое значение искомого интеграла (2,593).

6. Далее построим точечный график функции f(x) на заданном отрезке.

7. Выделив график, изменим тип диаграммы: «С областями» (см. рис. 7).

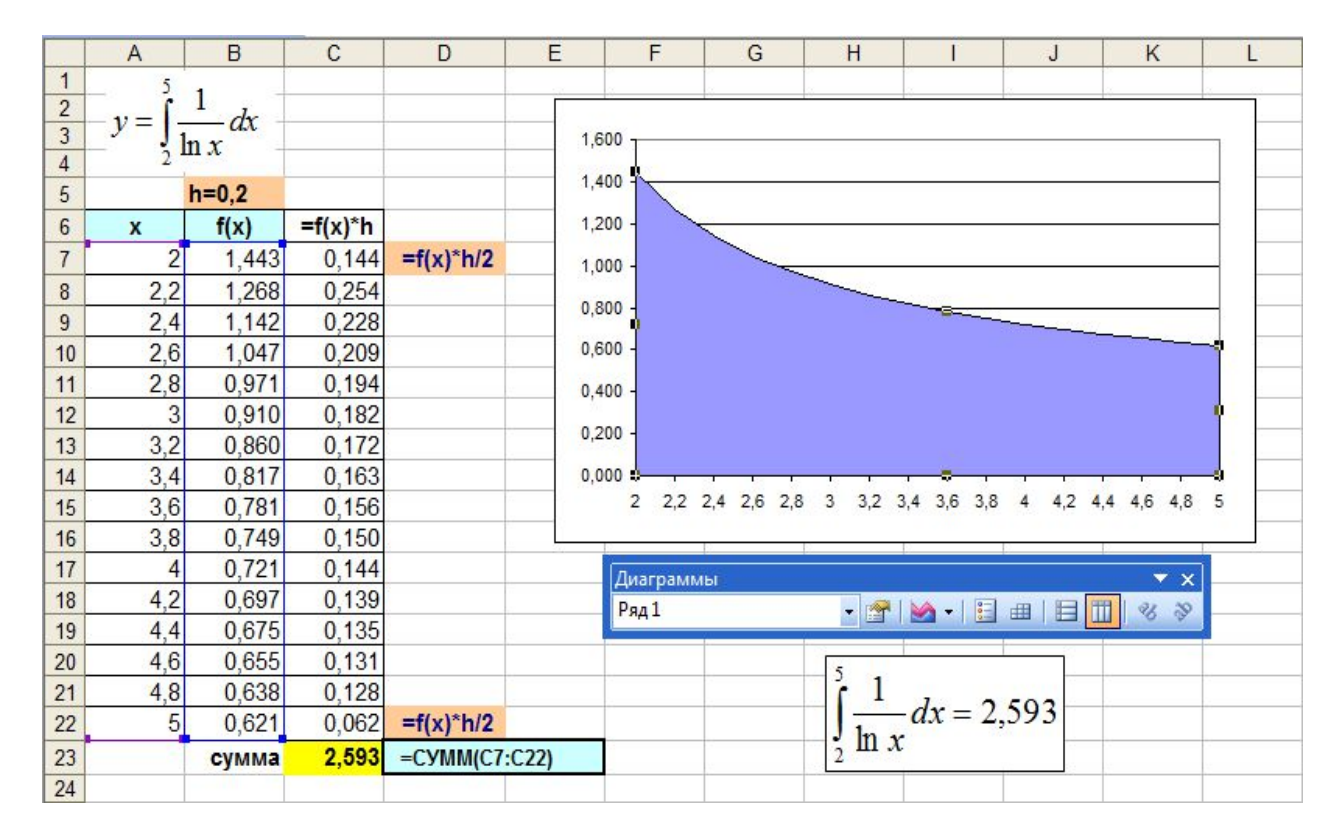

Рис. 7. Результат вычисления определенного интеграла

Таким образом, площадь фигуры, ограниченная функцией [2, 5] равняется 2,593

 $\frac{1}{\ln x}$  и осью *ОХ*, на отрезке

# Варианты задания 3

**Задание 3.** Вычислить определенный интеграл  $y = \int_{a}^{b} f(x) dx$  методом трапеций.

Шаг подберите самостоятельно так, чтобы количество отрезков было не менее 15.

| № варианта | а    | b    | f(x)                                                     |
|------------|------|------|----------------------------------------------------------|
| 1          | 0,8  | 1,6  | $\frac{1}{\sqrt{2x^2 + 1}}$                              |
| 2          | 1,6  | 2,4  | $(x+1)\sin x$                                            |
| 3          | 0,8  | 1,2  | $\frac{\sin(2x)}{x^2}$                                   |
| 4          | 0,8  | 1,6  | $\frac{\lg(x^2+1)}{x}$                                   |
| 5          | 0,4  | 1,2  | $\sqrt{x}\cos(x^2)$                                      |
| 6          | 0,4  | 0,8  | $\frac{tg(x^2 + 0,5)}{1 + 2x^2}$                         |
| 7          | 0,15 | 0,63 | $\sqrt{x+1} \lg(x+3)$                                    |
| 8          | 1,2  | 2,8  | $\left(\frac{x}{2}+1\right)\sin\left(\frac{x}{2}\right)$ |
| 9          | 0,6  | 0,72 | $(\sqrt{x}+1)tg 2x$                                      |
| 10         | 0,8  | 1,6  | $(x^2+1)\sin(x-0,5)$                                     |
| 11         | 1,6  | 3,2  | $\frac{x}{2} lg\left(\frac{x^2}{2}\right)$               |
| 12         | 0.8  | 1,7  | $\frac{1}{\sqrt{2x^2 + 0.3}}$                            |
| 13         | 1,3  | 2,1  | $\frac{\sin(x^2-1))}{2\sqrt{x}}$                         |
| 14         | 0,8  | 1,2  | $\frac{\sin\left(x^2-0,4\right)\right)}{x+2}$            |
| 15         | 0,8  | 1,2  | $\frac{\cos x}{x^2 + 1}$                                 |

ПОСЛЕ ВЫПОЛНЕНИЯ ВСЕХ ЗАДАНИЙ ОФОРМИТЕ ОТЧЕТ В MS WORD С ФОРМУЛИРОВКОЙ ЗАДАНИЙ И РЕЗУЛЬТАТАМИ РАСЧЕТОВ.